## Medicin – Bestil medicin - genudlevering og receptfornyelsesanmodning

Bemærk: Se navigationsvejledning "Bestil medicin via FMK" for at forstå det generelle bestillingsflow

| Fase                                                                                                    | Forklaring                                                                                                    | Navigation                                                                                                    |
|----------------------------------------------------------------------------------------------------|----------------------------------------------------------------------------------------------------|----------------------------------------------------------------------------------------------------|
| Afsend bestilling der indeholder<br>BÅDE genudleveringer og<br>anmodning om receptfornyelser                                                                                                    | Du har lagt et / flere præparater i<br>din bestillingskurv.                                                                                                    | 2º                                                                                                    |
| Cura afgør, på baggrund af FMK<br>udleverings – og<br>bestillingsoplysninger, om der er<br>behov for en receptfornyelse via<br>læge, eller om apotek kan<br>genudlevere præparatet fra recept                                                                                    | Såfremt der er behov for en<br>receptfornyelse, så er præparatet<br>markeret med en blå streg i<br>venstre side. Borgers egen læge<br>fremgår som<br>"Receptanmodningsmodtager",<br>men denne kan ændres via<br>redigeringspennen under det<br>enkelte præparat. |                                                                                                    |
| Angiv ønske til pakning                                                                                                    | Ifm anmodning om<br>receptfornyelse, kan du angive<br>ønsker til pakningstørrelse, antal<br>pakninger og antal<br>genudleveringer og gemme                                                                                                    | Ønsker til pakning                                                                                                    |
| Afsend samlet bestilling der<br>indeholder både genudleveringer<br>(apotek) og anmodning om<br>receptfornyelse (læge)                                                                                                    | Afsend bestilling                                                                                                    | 8                                                                                                    |
| Bemærk: Cura tilbageholder en<br>bestilling der indeholder både<br>genudleveringer (apotek) og<br>anmodning om receptfornyelse<br>(læge) i 3 hverdage – årsagen til<br>dette er, at lægen har tid til at lave<br>en recepfornyelse, inden<br>bestillingen håndteres af apoteket. | Dato for afsendelse af den<br>samlede bestilling til apotek<br>fremgår af "Afsendes senest"<br>Denne dato kan tilrettes – se<br>senere                                                                                                    | Afsendes senest *                                                                                                    |
| Information om igangværende<br>bestillinger                                                                                                    | Hvis der er afventende bestillinger,<br>så fremgår det af indkøbskurven<br>bestillingsoversigten.<br>Det fremgår hvornår bestillingen<br>senest afsendes til apotek (3<br>hverdage)                                                                              | Receptanmodning / bestilling Atual protestilling sheriter gookendelse af receptanmodning(o) fra lager, aftendelse 13 01 23 09 21 |
| Fortsættes                                                                                                    |                                                                                                    |                                                                                                    |

|                                                                          | Det fremgår hvilke præparater der<br>ligger i den afventende bestilling<br>og på præparater der er sendt til<br>læge mhp receptfornyelse, der<br>fremgår status på<br>receptanmodning af ikon                                          | Oprettet: 10.01.23 09:37<br>Bestilt af: Århus Kommune<br>Status: Ubehandlet                                                                                |  |
|--------------------------------------------------------------------------|----------------------------------------------------------------------------------------------------|----------------------------------------------------------------------------------------------------|--|
| Afsend samlet Bestilling uden at vente på ny recept fra læge             | Via indkøbskurv, kan du prikke dig<br>ind på den afventende bestilling,<br>for nærmere detaljer.                                                                                                    | 2 <mark>9</mark>                                                                                                    |  |
|                                                                          | Her kan du manuelt sende<br>bestillingen afsted til apotek, ved<br>at tilrette afsendingsdato og<br>afsende bestilling, men <b>OBS</b> :                                                                                               | Afsendes seriest *                                                                                                    |  |
|                                                                          | Ved tilretning af dato for<br>afsendelse, så afsendes bestilling<br>uden ny recept fra læge. Apotek<br>får ikke besked når lægen laver de<br>anmodede receptfornyelser – de<br>ligger blot klar på serveren, men<br>uden en bestilling |                                                                                                    |  |
| Information om tidligere og<br>igangværende bestillinger                 | Via de 3 prikker på FMK oversigten<br>kan du vælge at se tidligere                                                                                                    | 4 ENNK (Ecollos Madiainkart)                                                                                                    |  |
|                                                                          | medicinbestillinger og løse<br>effektueringer (effektueringer<br>uden ordination)                                                                                                    | Vis løse effektueringer                                                                                                    |  |
|                                                                          | Vælg evt. periode for udsøgning af<br>tidligere bestillinger                                                                                                    | Vaelg bestilling<br>Geventeire fra 16 10.22 til C 10.01.23                                                                                                 |  |
|                                                                          | Se liste over igangværende og<br>færdigbehandlede bestillinger.                                                                                                    |                                                                                                    |  |
|                                                                          | Du kan prikke dig ind på den<br>enkelte bestilling for at se detaljer<br>og status på de bestilte<br>præparater.                                                                                                    | Oprettet: 10.01.23 09:21<br>Afsendes senest: 10.01.23 09:21<br>Status: Genbestilling færdigbehandlet i Cura                                                |  |
|                                                                          | Bemærk: du kan ikke prikke dig ind<br>på en bestilling, der afventer<br>afsendelse – denne tilgås via<br>"indkøbskurv" – se ovenfor                                                                                                    | Oprettet: 10.01.23 10:12<br>Afsendes senest: 13.01.23 10:12<br>Status: Genbestilling afventer godkendelse af en eller flere<br>receptanmodninger fra lægen |  |
| FMK Information om recepter og<br>effektueringer på enkelt<br>ordination | Prik på informationsikonet på<br>udvalgt ordination, for at se<br>yderligere information om<br>recepter og effektueringer (hentes<br>fra FMK)                                                                                          | ← Receptanmodning / bestilling                                                                                                    |  |

## Ændringslog

| Version | Ændret af | Dato       | Ændringer              |
|---------|-----------|------------|------------------------|
| 2       | RTE       | 10/01.2023 | Mindre justeringer mhp |
|         |           |            | tydeliggørelse         |
|         |           |            |                        |
|         |           |            |                        |
|         |           |            |                        |
|         |           |            |                        |
|         |           |            |                        |